# Deposits

## Transactions to Deposit:

#### Menu | Miscellaneous | Financial | Deposit

This brings you to the Transactions To Deposit screen.

#### VERIFY THE TRANSACTIONS THRU DATE AND CHANGE IF NECESSARY!!!

# Transactions To Deposit

### Select items to deposit. Press Submit to total. Press Update to finish.

| Undeposited Funds Account:* (8001 - (Asset) CLERK Undeposited Funds | • |  |  |  |  |  |
|---------------------------------------------------------------------|---|--|--|--|--|--|
| Bank Account.* (8000 - (Bank) CLERK Checking Account                |   |  |  |  |  |  |
| Transactions Thru: (11/9/2018 3:59:59 PM 🛛 💷                        |   |  |  |  |  |  |
| Memo:                                                               |   |  |  |  |  |  |
| Total Amount to Deposit: \$0.00                                     |   |  |  |  |  |  |
| Submit                                                              |   |  |  |  |  |  |

- **Undeposited Funds Account** Select the appropriate undeposited funds account that is holding the monies you wish to deposit.
- Bank Account Select the bank account into which you wish to deposit the funds.
- **Transactions Thru** Enter the date you wish to view transactions through. This cannot be a future date/time. It defaults to today at the financial cut off time. You may need to change the date, don't change the time.
  - a. This is the date and time your deposit will be made in the system. If you are making a deposit for money collected yesterday, you may want to change the deposit date to yesterday. If it is money that was collected on the last day of the month, you must change the date to the last day of the month or the money will not be available to disburse with that month.
- **Total Amount to Deposit** This will calculate the amount of money to deposit from the transactions you select.

Click the **Submit** button to see the transactions that meet your criteria.

You may need to make separate deposits. In this example you have credit card payments, cash payments and check payments.

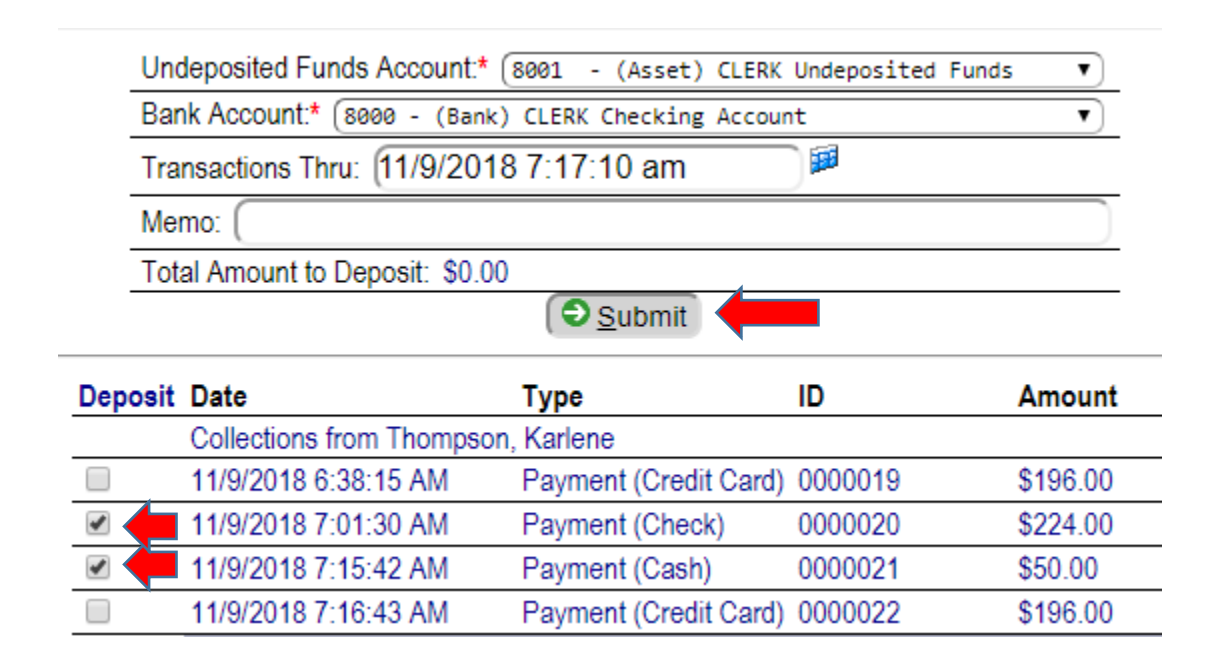

Cash and Check payments will be physically taken to the bank to be deposited. The amount of that deposit should equal the amount of the deposit ticket you are creating.

Select the payments you wish to deposit in the bank, then click the **Submit** button.

| Undeposited Funds Account.* (8001 - (Asset) CLERK Undeposited Funds | • |
|---------------------------------------------------------------------|---|
| Bank Account:* (8000 - (Bank) CLERK Checking Account                | • |
| Transactions Thru: (11/9/2018 7:17:10 am 🔎                          |   |
| Memo:                                                               |   |
| Total Amount to Deposit: \$274.00                                   |   |
| Submit                                                              |   |

The Total Amount to Deposit is now showing the total of the selected items. This should match your deposit ticket.

Click the **Update** button to make the deposit.

To make another deposit, you must go back to the menu and pull up the deposit screen again.

The credit card payments may be deposited into your checking account individually or as a group at the end of the day. You will want to make these deposits the same way they are being deposited into your account. When it is time to reconcile your bank statement, you want Quest and the Statement to match.

| Un      | deposited Funds Account:* (  | 8001 - (Asset)  | CLERK Undeposited | funds 🔻  |
|---------|------------------------------|-----------------|-------------------|----------|
| Bar     | nk Account:* (8000 - (Bank)  | CLERK Checking  | Account           | •        |
| Tra     | nsactions Thru: (11/9/2018   | 3 7:28:19 am    |                   |          |
| Me      | mo:                          |                 |                   |          |
| Tot     | al Amount to Deposit: \$392. | 00              |                   |          |
|         |                              | Submit          |                   |          |
| Deposit | Date                         | Туре            | ID                | Amount   |
|         | Collections from Thompson    | , Karlene       |                   |          |
| •       | 11/9/2018 6:38:15 AM         | Payment (Credit | Card) 0000019     | \$196.00 |
|         |                              |                 |                   |          |

You should make a separate credit card deposit. Either deposit the money together as one deposit for the day or individually, however your credit card company deposits the money into your checking account.

Select the items to be deposited, click the **Submit** button to verify the amount, click the **Update** button to make the deposit.

| l    | Undeposited Funds Account:*   | (8001E - (Asset) CLERK  | eFiled payment | :5       |
|------|-------------------------------|-------------------------|----------------|----------|
| -    | Bank Account:* (8000 - (Banl  | k) CLERK Checking Accou | nt             | •        |
| -    | Transactions Thru: (11/9/201  | 18 7:30:37 am           |                |          |
| 1    | Memo:                         |                         |                |          |
| -    | Total Amount to Deposit: \$78 | 4.00                    |                |          |
|      |                               | 🕤 <u>S</u> ubmit        |                |          |
| Depo | sit Date                      | Туре                    | ID             | Amount   |
|      | Collections from Thompso      | on, Karlene             |                |          |
| 1    | 10/9/2018 9:07:34 AM          | Payment (Credit Card)   | ) *ToPrint     | \$196.00 |
| 1    | 10/9/2018 9:15:39 AM          | Payment (Credit Card)   | *ToPrint       | \$196.00 |
| 1    | 10/18/2018 9:12:38 AM         | Payment (Credit Card)   | 0000013        | \$196.00 |
|      | 11/8/2018 7:08:28 AM          | Payment (Credit Card)   | 0365423        | \$196.00 |
|      |                               |                         |                |          |

eFiled deposits must also be done separately. Once again, however these are being deposited into your account from Chase is how you should deposit them in Quest. The goal is to make the bank reconciliation as easy as possible, so we want Quest to match the bank statement.

Select the items to be deposited, click the **Submit** button to verify the amount, click the **Update** button to make the deposit.

Menu | Miscellaneous | Financial | Chart of Accounts

You can verify the deposits have gone into your checking account by clicking on your checking account. By clicking the account description, you open that account's List Account Register screen.

|                                        | Chart Of<br>Select an accou                                                 | Accounts<br>unt to view details              |                      |                                 |
|----------------------------------------|-----------------------------------------------------------------------------|----------------------------------------------|----------------------|---------------------------------|
| Account Type: Sele                     | ct   Grouping: CLRK - Clerk                                                 | <ul> <li>List accounts containing</li> </ul> | g: (Wildcard s       | search                          |
| Active only                            | Posting only                                                                | Display options                              |                      |                                 |
|                                        |                                                                             |                                              |                      |                                 |
|                                        |                                                                             | <u>3</u> ubmit                               |                      |                                 |
| Account                                | Description                                                                 | <u>S</u> ubmit Type                          | Active               | Balance                         |
| Account<br>Add a new a                 | Description                                                                 | <u>S</u> ubmit<br>Type                       | Active               | Balance                         |
| Account<br>Add a new a<br>8000         | Description<br>account<br>CLERK Checking Account                            | Submit<br>Type<br>Bank                       | Active<br>Yes        | Balance<br>\$3,209.00           |
| Account<br>Add a new a<br>8000<br>8001 | Description<br>account<br>CLERK Checking Account<br>CLERK Undeposited Funds | Submit<br>Type<br>Bank<br>Asset              | Active<br>Yes<br>Yes | Balance<br>\$3,209.00<br>\$0.00 |

You can see the three deposits. If you click on the date of the deposit you will see the Transactions To Deposit screen that made this deposit.

|                   |             |             | Select an a        | List Account            | Register<br>nge, then press Subn | nit        |         |            |        |
|-------------------|-------------|-------------|--------------------|-------------------------|----------------------------------|------------|---------|------------|--------|
|                   |             | A           | ccount: (8000 - )  | (Bank) CLERK Checking A | and (11/9/2018                   | •••<br>••  |         |            |        |
|                   |             |             | Include sub-accoun | t transactions          |                                  |            |         |            |        |
|                   | ( Submit    |             |                    |                         |                                  |            |         |            |        |
| Date              | Туре        | Number      | Payor/payee        | Memo                    | Requirement                      |            | Cleared | Debit      | Credit |
| Starting balance: |             |             |                    |                         |                                  | \$1,759.00 |         |            |        |
| Add a new         | general jou | irnal entry |                    |                         |                                  |            |         |            |        |
| 11/9/2018         | Deposit     |             |                    |                         |                                  |            |         | \$274.00   |        |
| 11/9/2018         | Deposit     |             |                    |                         |                                  |            |         | \$392.00   |        |
| 11/9/2018         | Deposit     |             |                    |                         |                                  |            |         | \$784.00   |        |
| Transactio        | on totals:  |             |                    |                         |                                  |            |         | \$1,450.00 | \$0.00 |
| Ending ba         | lance:      |             |                    |                         |                                  |            |         | \$3,209.00 |        |